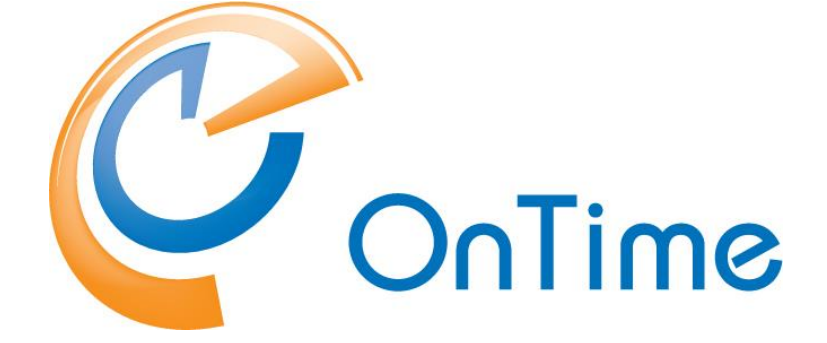

# Group Calendar for Domino

**Quick install manual** 

Version 11.2.x

OnTime is a registered community trademark (#004918124). The trademark is registered with the Trademarks and Designs Registration Office of the European Union. OnTime is a registered Japanese trademark (#5569584). The trademark is registered with the Japan Patent Office

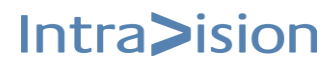

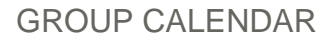

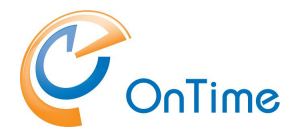

## **Table of Contents**

| Table of Contents                                                                                                    | 2                           |
|----------------------------------------------------------------------------------------------------|-----------------------------|
| About OnTime <sup>®</sup>                                                                                                    | 3                           |
| Preparing the new OnTime installation<br>System requirements<br>Web Desktop interface – Supported internet browsers<br>Web Mobile add-on requirements | <b>4</b><br>5<br>5          |
| Prerequisites                                                                                                    | 6                           |
| Install or Upgrade OnTime.<br>Install<br>Upgrade                                                                                                    | <b>6</b><br>10<br>11        |
| OnTime Configuration                                                                                                    | <b>15</b><br>16             |
| Implementing Clients<br>OnTime Web Desktop<br><i>Example URL:</i><br>OnTime Web Mobile                                                                | <b>19</b><br>19<br>19<br>20 |
| Installation procedure                                                                                                    | 20                          |

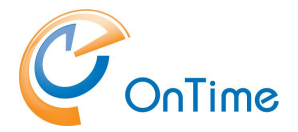

## About OnTime<sup>®</sup>

This 'quick install guide' describes the fewest possible steps to make the OnTime Group Calendar available for web and mobile users.

OnTime<sup>®</sup> Group Calendar provides your organisation with an overview of where people are, what they are doing right now, and what they will be doing in the future. Further, OnTime provides you with a rich graphical interface, simple access, and unmatched server compatibility.

OnTime is configured and administrated through a set of Notes databases and a server task which allows for almost real-time updates. Updates of the group calendar are triggered when a user creates an entry, updates an entry, deletes an entry, receives an invitation, or updates their personal calendar preferences in the personal Domino calendar.

This Quick Install guide is the fast track to installing or upgrading OnTime. The guide works for both the Freemium version and the Premium version. The guide is primarily targeted at single server installs.

For a full overview of features, see the section 'Compare features', at <u>https://www.ontimesuite.com</u>

You will find all the OnTime manuals at <a href="https://www.ontimesuite.com">https://www.ontimesuite.com</a>

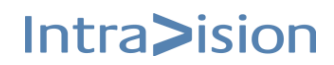

# Preparing the new OnTime installation

### System requirements

The OnTime Freemium installation is supported on Domino server(s) on Windows and Linux. Synchronising with mail servers on Domino supported operating systems.

|         | Domino 9.0.1 | Domino 10 | Domino 11      | Domino 12 | Domino            |
|---------|--------------|-----------|----------------|-----------|-------------------|
|         | FP 10        | (all      | (all versions) | (all      | 14                |
|         | (minimum)    | versions) |                | versions) | (all<br>versions) |
| Windows | Supported    | Supported | Supported      | Supported | Supported         |
| Linux   | Supported    | Supported | Supported      | Supported | Supported         |

Please note that we recommend using the most current version of Domino.

- OnTime requires the http task to run
- The Domino mail servers from which OnTime collects and synchronises data can be any of the Domino supported operating systems. OnTime supports Domino version 9.x or higher on the mail servers.
- To support Mime conversion from the Notes mail body text, we do not allow the Notes mail database property setting 'Don't allow URL open' checked.

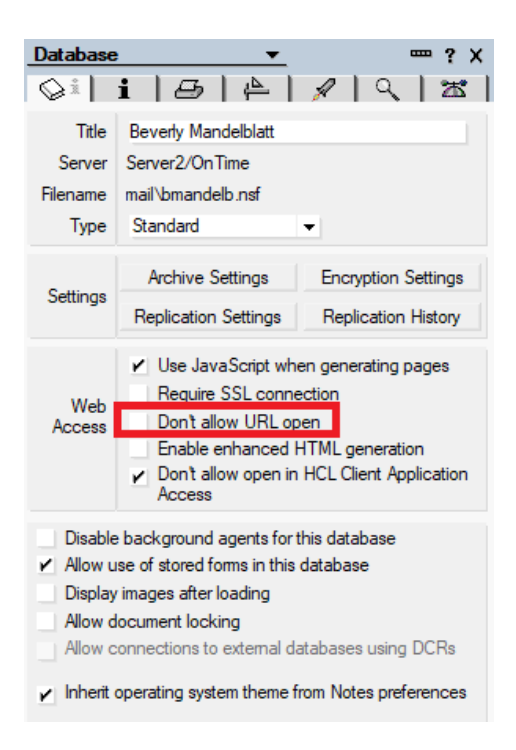

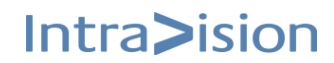

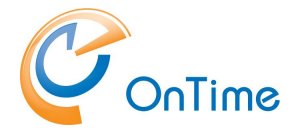

#### Web Desktop interface – Supported internet browsers

Due to the increased rate at which vendors are now releasing new versions of their browsers, support for browser updates will only be maintained for the most recent shipping release of OnTime. Product testing on new browser versions will continue at periodic intervals which may or may not align with the browser vendor's release schedule. Should a problem be found when using a browser update with the most recent release of OnTime, we will make every effort to resolve the issue. To expedite this resolution, we recommend that you contact the browser vendor as well as IntraVision Support about the situation.

For the desktop user - the following browsers are supported: Please refer to **OnTime Web Desktop** 

|         | Chrome<br>(Latest) | Safari<br>(Latest) | Firefox<br>(Latest) | Edge<br>Chromium<br>(Latest) | Internet<br>Explorer 11<br>(Latest) |
|---------|--------------------|--------------------|---------------------|------------------------------|-------------------------------------|
| Windows | Supported          | N/A                | Supported           | Supported                    | Not<br>supported                    |
| macOS   | Supported          | Supported          | Supported           | Supported                    | N/A                                 |

#### Web Mobile add-on requirements

The OnTime Web Mobile add-on is a web app which uses a browser on the device. Due to the increased rate at which vendors are now releasing new versions of their mobile browsers, support for mobile browser updates will only be maintained for the most recent shipping release of OnTime. OnTime product testing on new mobile browser versions will continue at periodic intervals which may or may not align with the browser vendor's release schedule. Should a problem be found when using a browser update with the most recent release of OnTime, we will make every effort to resolve the issue. To expedite this resolution, we recommend that you contact the browser vendor as well as IntraVision Support about the situation.

#### Please refer to OnTime Web Mobile

For the mobile user - the following browsers are supported:

|                       | Chrome<br>(Latest) | Safari<br>(Latest) |
|-----------------------|--------------------|--------------------|
| Android (8 and later) | Supported          |                    |
| iOS (13.6 and later)  | Supported          | Supported          |

OnTime Web Mobile app add-on has the following specific requirements.

- A Smartphone with touch gestures
- JavaScript enabled
- Cookies enabled

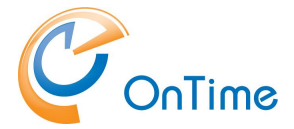

# Prerequisites

The process of installing OnTime requires access to a Domino server as a Notes Administrator.

#### Note about upgrade:

The upgrade process using the "Installer" database is only supported with the filename "ontimegc.nsf" for the OnTime Config database.

# Install or Upgrade OnTime

Download the zipped file with OnTime for Domino from:

For a trial version go to: https://www.ontimesuite.com

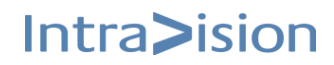

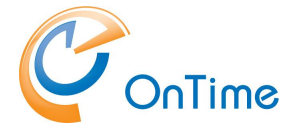

For a Freemium version go to: <u>https://www.ontimesuite.com</u>

For a version to upgrade your existing Premium version <a href="https://www.ontimesuite.com">https://www.ontimesuite.com</a>

Move the zip-file to a new 'temp' directory inside your Notes client's data directory. Example: C:\notes\data\temp

**Note:** The installation is not supported with the 'Notes client' for macOS.

Extract the zip-file:

| (C:) > Notes > Data > temp > OnTin | neGC-11.1.0      |                  |           |
|------------------------------------|------------------|------------------|-----------|
| Name                               | Date modified    | Туре             | Size      |
| ExtraFiles                         | 27-06-2023 09:26 | File folder      |           |
| 👐 broadcast.ntf                    | 27-06-2023 10:24 | HCL Notes templa | 4.352 KB  |
| 🐝 catering.ntf                     | 27-06-2023 10:24 | HCL Notes templa | 828 KB    |
| 🐝 client.ntf                       | 27-06-2023 10:24 | HCL Notes templa | 28.928 KB |
| 👐 data.ntf                         | 27-06-2023 10:24 | HCL Notes templa | 3.072 KB  |
| 👐 installer.nsf                    | 27-06-2023 10:34 | HCL Notes databa | 1.116 KB  |
| 👐 log.ntf                          | 27-06-2023 10:24 | HCL Notes templa | 972 KB    |
| 👐 ontimegc.ntf                     | 27-06-2023 10:24 | HCL Notes templa | 11.264 KB |
| 👐 pollarity.ntf                    | 27-06-2023 10:24 | HCL Notes templa | 828 KB    |
| 👐 sharemytime.ntf                  | 27-06-2023 10:24 | HCL Notes templa | 768 KB    |
| 🐝 timeoff.ntf                      | 27-06-2023 10:24 | HCL Notes templa | 864 KB    |

**Note:** If you intend an upgrade of OnTime – the database filenames of your environment should reflect the filenames of the templates shown above.

Example: The filename of the client database should be 'client.nsf'.

Open the Notes database 'installer.nsf' in your Notes client. The 'installer.nsf' is signed by the OnTime developer, and in a new installation you will experience 'Execution Security Alerts' in your Notes client.

Please choose 'Start trusting the signer to execute this action' - and click 'OK'.

The alert will come several times. Choose 'Start trusting...' for each design element.

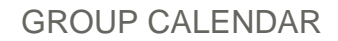

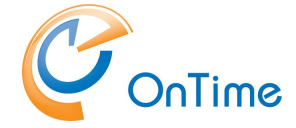

| Exe | cution Security Alert                                                                                                    | :                                                                                                    | ? ×    |  |
|-----|----------------------------------------------------------------------------------------------------|----------------------------------------------------------------------------------------------------|--------|--|
|     | Notes Security Alert                                                                                                    |                                                                                                    |        |  |
|     | Notes has been aske<br>on your system. You<br>this action.                                                                                                    | d to execute a potentially dangerous action by a progra<br>have not authorized the signer of the program to perform | m<br>n |  |
|     | Details                                                                                                    |                                                                                                    |        |  |
|     | Program signed by<br>On                                                                                                    | On Time Group Calendar/IntraVision<br>25-07-2023 16:58:19                                                           |        |  |
|     | ls attempting<br>With the action                                                                                                    | Access to current database<br>NotesItem.Values                                                                      |        |  |
| ١   | What to Do                                                                                                    |                                                                                                    |        |  |
|     | Allowing this action to continue could damage your system or expose<br>confidential information. Disallowing it could cause the current activity to display<br>incorrectly or not complete. |                                                                                                    |        |  |
|     | O Do NOT execute t                                                                                                    | he action                                                                                                    |        |  |
|     | O Execute the action this one time                                                                                                    |                                                                                                    |        |  |
|     | ◯ Trust the signer to                                                                                                    | execute this action for this Notes session                                                                          |        |  |
|     | Start trusting the s                                                                                                    | igner to execute this action                                                                                        |        |  |
|     |                                                                                                    | OK More In                                                                                                    | nfo    |  |

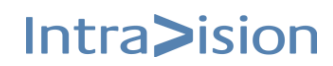

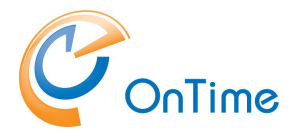

Next you will see the Welcome screen of the installer:

| OnTime®                  | OnTime® Group Calendar - Installer ver. 11.1.0.rc.16<br>Local - templonTime@C-11.1.0-rc.16\installer.nsf | Open Log |
|--------------------------|----------------------------------------------------------------------------------------------------|----------|
| On <sup>-</sup><br>for D | <b>Time Group Calendar</b>                                                                               |          |
|                          | English<br>Deutch                                                                                        |          |
|                          | 日本語                                                                                                    |          |
|                          |                                                                                                    |          |

Click your preferred language.

Choose 'Install' – or 'Upgrade' in case you already have a running version of OnTime.

| OnTime® OnoTime® Group Calendar - Installer ver. 11.1.0-rc.16<br>Local - templOnTimeGC-11.1.0-rc.16installer.ns/ | O Open Log |
|----------------------------------------------------------------------------------------------------|------------|
| OnTime Group Calendar<br>for Domino                                                                              |            |
| Install<br>Upgrade                                                                                               |            |
| How To ?                                                                                                    |            |

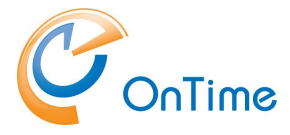

#### Install

For a new installation of OnTime click 'Install'.

| OnTime®                                         | OnTime® Group Calendar - Installer ver. 11.1.0-rc.16<br>Local - templonTme9C-11.1.0-rc.16/installer.nsf                           |           |
|-------------------------------------------------|----------------------------------------------------------------------------------------------------|-----------|
|                                                 | Install                                                                                                    |           |
| Server<br>Directory<br>Users                    | <sup>™</sup> Server2/0nTime ⊒ ■<br><sup>™</sup> ontime ⊒<br><sup>™</sup> Amanda Jones/OnTime ⊒ ■<br><sup>™</sup> user(s) selected |           |
| I accept the 'Terms a<br>described in the linke | d Conditions' as<br>1 document Continue Product License Terms                                                                     |           |
|                                                 | OK Cancel                                                                                                    | $\supset$ |

The server field will automatically show your 'Home/mail server' from you Notes location document. You may choose another server for your OnTime server from the servers Name & Address book.

The directory field shows the default installation directory, 'ontime' for the OnTime files – it may be changed.

The users field reflects your username.

Accept the 'Terms and Conditions'.

Click 'Install' is to start a new installation – or click 'Upgrade' to upgrade an existing installation of OnTime. Click 'OK'.

The OnTime templates will be replicated to your OnTime server, the templates will get signed for operation on the server, the OnTime databases will be created from the templates, the OnTime server task and servlet will be installed.

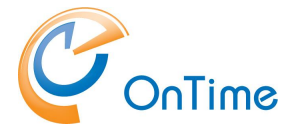

#### Upgrade

To upgrade an existing installation of OnTime, click 'Upgrade'.

| OnTime®                                          | OnTime® Group Calendar - Installer ver. 11.1.0-rc.16<br>Local - templOnTmeGC-11.1.0-rc.16\installer nsf |           |
|--------------------------------------------------|----------------------------------------------------------------------------------------------------|-----------|
|                                                  | Upgrade                                                                                                 |           |
| Server<br>Directory                              | <sup>IP</sup> Server2/0nTime IM                                                                         |           |
| I accept the 'Terms an<br>described in the linke | Id Conditions' as ☐ Accept <u>OnTime ProductLicense Terms</u><br>d document                             |           |
|                                                  |                                                                                                    | OK Cancel |

Click 'OK' to initiate an upgrade of OnTime.

If you meet Execution Security Alerts in the Notes client, please click 'Start trusting the signer' and 'OK'.

| Execution Security Alert                                                                                                    | ? ×                         |  |  |  |
|----------------------------------------------------------------------------------------------------|-----------------------------|--|--|--|
| () Notes Security Alert                                                                                                    |                             |  |  |  |
| Notes has been asked to execute a potentially dangerous action b<br>on your system. You have not authorized the signer of the program<br>this action.                                       | y a program<br>n to perform |  |  |  |
| Details                                                                                                    |                             |  |  |  |
| Program signed by On Time Group Calendar/IntraVision<br>On 25-07-2023 16:58:19                                                                                                    |                             |  |  |  |
| ls attempting Access to current database<br>With the action NotesItem.Values                                                                                                    |                             |  |  |  |
| What to Do                                                                                                    |                             |  |  |  |
| Allowing this action to continue could damage your system or expose<br>confidential information. Disallowing it could cause the current activity to display<br>incorrectly or not complete. |                             |  |  |  |
| ◯ Do NOT execute the action                                                                                                    |                             |  |  |  |
| O Execute the action this one time                                                                                                    |                             |  |  |  |
| $\bigcirc$ Trust the signer to execute this action for this Notes session                                                                                                    |                             |  |  |  |
| Start trusting the signer to execute this action                                                                                                    |                             |  |  |  |
| ОК                                                                                                    | More Info                   |  |  |  |

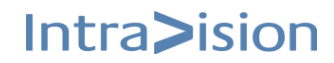

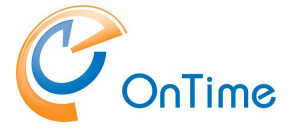

#### Example of Install Log:

| Install Log         Remove Templates:         OnTime Config: ontime/continego.ntf         OnTime Deta: contime/data ntf         OnTime Lies: contime/data ntf         OnTime Lies: contime/data ntf         OnTime State: contime/data ntf         OnTime State: contime/data ntf         OnTime State: contime/data ntf         OnTime State: contime/data: contime/data: contime/contine.contf         Replicate OnTime Config: template - Flepath: contime/contine.contf         Replicate Confime Config: template - Flepath: contime/content.ntf         Replicate OnTime Config: template - Flepath: contime/condcast.ntf         Replicate OnTime Config: template - Flepath: contime/condcast.ntf         Replicate OnTime Config: template - Flepath: contime/condcast.ntf         Replicate OnTime Config: template - Flepath: contime/condcast.ntf         Replicate OnTime Config: template - Flepath: contime/condcast.ntf         Replicate OnTime Config: template - Flepath: contime/condcast.ntf         Replicate OnTime Config: template - Flepath: contime/condcast.ntf         Replicate OnTime Tom Of the replate - Flepath: contime/condcast.ntf         Replicate OnTime Tom Of the replate - Flepath: contime/condcast.ntf         Replicate OnTime Config: template - Flepath: contime/config: template.flepath: contime/config: template.flepath: contime/condcast.ntf         Upgrade OnTime Config: template - Flepath: contime/config: template.flepath: contime/conf                                                                                                    | DnTime®                                                                                                    | OnTime® Group Calendar - Installer ver. 11.1.0-rc.17<br>Local - templOnTimeGC-11.1.0-rc.17\installer.nsf                                                                                                    |  |
|----------------------------------------------------------------------------------------------------|----------------------------------------------------------------------------------------------------|----------------------------------------------------------------------------------------------------|--|
| Install Log           Remove Templates:         OnTime Config. onlime/onlimegc.ntf           OnTime Config. onlime/oldat.ntf         OnTime Clean: onlime/oldat.ntf           OnTime Clean: onlime/oldat.ntf         OnTime Clean: onlime/oldat.ntf           OnTime Clean: onlime/oldat.ntf         OnTime Clean: onlime/oldat.ntf           OnTime Clean: onlime/oldat.ntf         OnTime Clean: Notice Clean: Onlime/oldat.ntf           OnTime Stark:         Replicate Config template - Flepath: onlime/oldat.ntf           Replicate OnTime Cleant template - Flepath: onlime/cleant.ntf         Replicate OnTime Cleant template - Flepath: onlime/cleant.ntf           Replicate OnTime Cleant template - Flepath: onlime/cleant.ntf         Replicate OnTime Cleant template - Flepath: onlime/cleant.ntf           Replicate OnTime Cleant template - Flepath: onlime/cleant.ntf         Replicate OnTime Cleant template - Flepath: onlime/cleant.ntf           Replicate OnTime Cleant template - Flepath: onlime/cleant.ntf         Replicate OnTime Cleant template - Flepath: onlime/cleant.ntf           Replicate OnTime Cleant template - Flepath: onlime/cleant.ntf         Replicate OnTime Cleant.ntf           Replicate OnTime Cleant template - Flepath: onlime/cleant.ntf         Replicate OnTime Cleant.ntf           Replicate OnTime Cleant sign first template (may take up to 2 min.)         Wating for AdminP to sign all templates           Variant for AdminP to sign first template         Flepath: onlime/oldatn.ntf                                                                                                    |                                                                                                    |                                                                                                    |  |
| Remove Templates:<br>OnTime Config: ontime/cleat.ntf<br>OnTime Clean: ontime/cleat.ntf<br>OnTime Clean: ontime/cleat.ntf<br>OnTime Clean: ontime/cleat.ntf<br>OnTime Clean: ontime/clean.ntf<br>OnTime Clean: ontime/clean.ntf<br>OnTime Clean: ontime/clean.ntf<br>OnTime Clean: ontime/clean.ntf<br>OnTime Clean: ontime/clean.ntf<br>Replicate OnTime Clean: Server<br>Replicate DnTime Clean: Implate - Flepath: ontime/ontimegc.ntf<br>Replicate OnTime Clean: Implate - Flepath: ontime/ontimegc.ntf<br>Replicate OnTime Clean: Implate - Flepath: ontime/ontinegc.ntf<br>Replicate OnTime Clean: Implate - Flepath: ontime/ontine<br>Replicate OnTime Clean: Implate - Flepath: ontime/ontine<br>Replicate OnTime Clean: Implate - Flepath: ontime/ontine<br>Replicate OnTime Clean: Implate - Flepath: ontime/ontiny.ntf<br>Replicate OnTime Clean: Implate - Flepath: ontime/ontiny.ntf<br>Replicate OnTime Clean: Implate - Flepath: ontime/ontiny.ntf<br>Replicate OnTime Flepath: Implate - Flepath: ontime/ontiny.ntf<br>Replicate OnTime Polary template - Flepath: ontime/ontiny.ntf<br>Replicate OnTime Polary template - Flepath: ontime/ontiny.ntf<br>Replicate OnTime Polary template<br>Wathing for AdminP to sign first template<br>At databases signed.<br>Upgrade Config database - Flepath: ontime/ontingc.nsf<br>Upgrade Clean databases - Flepath: ontime/ontingc.nsf<br>Upgrade Clean databases - Flepath: ontime/olding.nsf<br>Upgrade Clean databases - Flepath: ontime/olding.nsf<br>Upgrade Clean database - Flepath: ontime/olding.nsf<br>Upgrade Clean database - Flepath: ontime/olding.nsf<br>Upgrade Clean database - Flepath: ontime/olding.nsf<br>Upgrade Clean database - Flepath: ontime/olding.nsf<br>Upgrade Clean database - Flepath: ontime/olding.nsf<br>Upgrade Clean database - Flepath: ontime/olding.nsf<br>Upgrade Clean database - Flepath: ontime/olding.nsf<br>Upgrade Clean database - Flepath: ontime/olding.nsf<br>Upgrade Clean database - Flepath: ontime/olding.nsf<br>Upgrade Llaga Atmine database - Flepath: ontime/olding.nsf<br>Upgrade Llaga Atmine Distabase - Flepath: ontime/olding.nsf<br>Upgrade Llaga Atmine Distabase - Flepath | Install Log                                                                                                    |                                                                                                    |  |
| none                                                                                                    | Remove Templates:<br>OnTime Config: ontime/o<br>OnTime Data: ontime/data<br>OnTime Cate: ontime/data<br>OnTime Cate: ontime/data<br>OnTime Catering: ontime/o<br>OnTime Catering: ontime/o<br>OnTime Polarity: ontime/<br>OnTime Polarity: ontime/<br>OnTime Share My Time:<br>Stop OnTime Task<br>Replicate templates to ser<br>Replicate OnTime Data to<br>Replicate OnTime Data to<br>Replicate OnTime Data to<br>Replicate OnTime Data to<br>Replicate OnTime Data<br>Replicate OnTime Data<br>Replicate OnTime Data<br>Replicate OnTime Data<br>Replicate OnTime Data<br>Replicate OnTime Data<br>Replicate OnTime Data<br>Replicate OnTime Broad<br>Replicate OnTime Data<br>Replicate OnTime Broad<br>Replicate OnTime Data<br>Replicate OnTime Data<br>Replicate OnTime Polarit<br>Replicate OnTime Ata<br>Data<br>Vating for AdminP to sig<br>Wating for AdminP to sig<br>Vating for AdminP to sig<br>Vating of AdminP to sig<br>Vating of AdminP to sig<br>Vata Data databases<br>Upgrade Confing database<br>Upgrade Confing database<br>Upgrade Client database<br>Upgrade Client database<br>Upgrade Client database<br>Upgrade Client database<br>Upgrade Confing Cateri<br>Upgrade Share M Time<br>OnTime Main serviet fil<br>Htp task has been reid<br>Start OnTime Task<br>Done | ntimegc.ntf<br>a.ntf<br>ent.ntf<br>ntf<br>me/broadcast.ntf<br>/catering.ntf<br>polarity.ntf<br>ontime/share-mytime.ntf<br>ver<br>j template - Filepath: ontime/ontimegc.ntf<br>emplate - Filepath: ontime/cleint.ntf<br>mplate - Filepath: ontime/cleint.ntf<br>mplate - Filepath: ontime/cleatering.ntf<br>2.ff template - Filepath: ontime/cleatering.ntf<br>3.ff template - Filepath: ontime/cleatering.ntf<br>3.ff template - Filepath: ontime/cleatering.ntf<br>3.ff template - Filepath: ontime/cleatering.ntf<br>3.ff template - Filepath: ontime/cleatering.ntf<br>3.ff template - Filepath: ontime/sharemytime.ntf<br>1.mf template - Filepath: ontime/olarity.ntf<br>1.Mf Time template - Filepath: ontime/sharemytime.ntf<br>1.m first template<br>es<br>es |  |
|                                                                                                    |                                                                                                    | Close                                                                                                    |  |

Click 'Close'

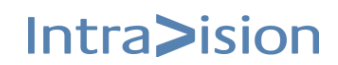

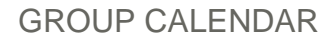

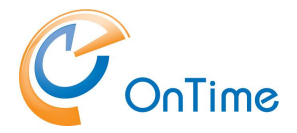

**Note:** When running Domino on Linux, there are a few manual steps with the OnTime server task:

- 1. Copy the OnTime task for Linux, 'ontimegc' from the installation files /ExtraFiles/Tasks to the Domino servers program directory.
- 2. Ensure the tasks' operation in Linux. Run as owner or root 'chmod 755 ontimegc' (-rwxr-xr-x)
- 3. Load the task in the Domino console 'load ontimegc'.
- 4. Add 'ontimegc' to the line 'Servertasks' in 'notes.ini'

| (C:) > Notes > Data > temp > OnTimeGC-10.0.1 > ExtraFiles > Tasks |                  |             |      |  |  |  |  |
|-------------------------------------------------------------------|------------------|-------------|------|--|--|--|--|
| Name                                                              | Date modified    | Туре        | Size |  |  |  |  |
| Linux32 (Domino 9)                                                | 21-11-2022 12:56 | File folder |      |  |  |  |  |
| Linux64 (Domino 9)                                                | 21-11-2022 12:56 | File folder |      |  |  |  |  |
| Linux64 (Domino 10 - 12)                                          | 21-11-2022 12:56 | File folder |      |  |  |  |  |
| Windows32                                                         | 21-11-2022 12:56 | File folder |      |  |  |  |  |
| Windows64                                                         | 21-11-2022 12:56 | File folder |      |  |  |  |  |
|                                                                   |                  |             |      |  |  |  |  |

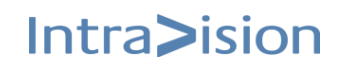

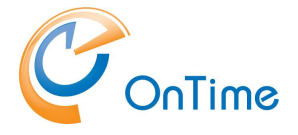

Example of the 'Install log' from installing OnTime on a Windows server is seen below:

| Install Log                                                                                                    |
|----------------------------------------------------------------------------------------------------|
| Install Log<br>Replicate templates to server<br>Replicate OnTime Config template - Filepath: ontime/ontimegc.ntf<br>Replicate OnTime Data template - Filepath: ontime/data.ntf<br>Replicate OnTime Client template - Filepath: ontime/client.ntf<br>Replicate OnTime Log template - Filepath: ontime/log.ntf<br>Replicate OnTime Broadcast template - Filepath: ontime/broadcast.ntf<br>Replicate OnTime Catering template - Filepath: ontime/catering.ntf<br>Replicate OnTime Out of Office template - Filepath: ontime/outofoffice.ntf<br>Replicate OnTime Pollarity template - Filepath: ontime/pollarity.ntf<br>Verify template signatures |
| OnTime Config: ontime/ontimegc.ntf<br>Sign templates                                                                                                    |
| Waiting for AdminP to sign first template (may take up to 2 min.)<br>Waiting for AdminP to sign all templates                                                                                                    |
| All databases signed.<br>Create databases                                                                                                    |
| Create On Time Config database - Filepath: ontime/ontimegc.nsf<br>Create OnTime Data database - Filepath: ontime/data.nsf<br>Create OnTime Client database - Filepath: ontime/client.nsf                                                                                                    |
| Create OnTime Log database - Filepath: ontime/log.nsf<br>Set Configuration documents                                                                                                    |
| Global Settings document saved<br>Server Settings document saved                                                                                                    |
| Client database reference document saved                                                                                                    |
| Install Server files                                                                                                    |
| OnTimeGC has been installed<br>Notes.ini updated<br>OnTimeGC has been started<br>OnTime Main servlet file has been installed.<br>Servlet 'Class path' updated in Domino Directory.<br>Directory Server Document updated.                                                                                                    |
| servlets.properties file updated.<br>OnTime NotoSans-Regular font file has been installed.<br>OnTime NotoSansCJKjp-Regular font file has been installed.<br>Http task has been reloaded.<br>Done                                                                                                    |

When 'Done', close the 'installer.nsf' database.

Further configuration of OnTime is done by opening the config database 'ontimegc.nsf' at your OnTime server.

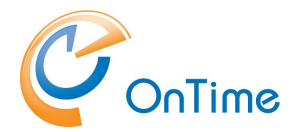

# **OnTime Configuration**

Open the database, 'ontimegc.nsf' at your OnTime server.

Click 'Server Settings'.

| OnTime®                                                                                                  | Configuration Tutorial<br>Server2/OnTime<br>ontime\ontimegc.nsf |                                | License for: OnTime Inc.<br>50 of 50 Premium Users in use<br>Freemium 2   Never Expires |                            |  |  |
|----------------------------------------------------------------------------------------------------|-----------------------------------------------------------------|--------------------------------|-----------------------------------------------------------------------------------------|----------------------------|--|--|
| Configuration                                                                                            | Edit     Add OnTime Server                                      | Add External Access Server     | Domino Commands < Opprade De De De De De De De De De De De De De                        | esign 🔹 Install/Update 🔻   |  |  |
|                                                                                                    | Server Name                                                     | Info                           | Admin Monitored Servers                                                                 |                            |  |  |
| Global Settings                                                                                          | Server2/OnTime                                                  | Domain: OnTime                 | Server2/OnTime                                                                          |                            |  |  |
| Server Settings                                                                                          | Disabled: Domain: otms-                                         | exh.ontime.local - Users: allo | ersons@ontime.local.lmc@ontime.local.AllRo                                              | oms@ontime.local.allresour |  |  |
| >Users                                                                                                   | Disabled: Domain: outloo                                        | k.office365.com - Users: ont   | time-tutorial-users@ontimecalendar.com,ontin                                            | nerooms@ontimecalendar.c   |  |  |
| Legends                                                                                                  |                                                                 |                                |                                                                                         |                            |  |  |
| Roles                                                                                                    |                                                                 |                                |                                                                                         |                            |  |  |
| <ul> <li>Display Groups</li> <li>Static</li> <li>Dynamic</li> <li>External</li> <li>Directory</li> </ul> |                                                                 |                                |                                                                                         |                            |  |  |
| ✓Application<br>Custom Fields<br>Name Formats<br>Default Settings<br>Languages                           |                                                                 |                                |                                                                                         |                            |  |  |
| Region                                                                                                   |                                                                 |                                |                                                                                         |                            |  |  |

#### Open your OnTime server's document.

| OnTime Server Setting                          |                                    |                                           |                                               |
|------------------------------------------------|------------------------------------|-------------------------------------------|-----------------------------------------------|
|                                                |                                    |                                           |                                               |
| OnTime Server                                  | Server2/OnTime @ OnTime            | OnTime Admin Server                       | Ves                                           |
| Synchronization Settings                       |                                    |                                           |                                               |
| Servers being monitored<br>for synchronisation | Server2/OnTime                     | OnTime Cluster name                       |                                               |
| Monitored servers<br>excluded from update in   |                                    | Number of Threads per<br>monitored server | 3                                             |
| personal mail databases.                       |                                    | Max number of Mailfiles<br>to de-queue    | 100                                           |
| Web Settings                                   |                                    |                                           |                                               |
| Host URL                                       | https://ontime2demo.intravision.dk | CORS Allow Origin                         |                                               |
| Login method Desktop                           | Both     O Password O Mail Link    | Users allowed to<br>run 'OnBehalfOf'      | Amanda Jones/OnTime                           |
| Mobile                                         | € Both C Password C Mail Link      | Trust All Certificate                     | T Yes                                         |
| OnTime Token Timeout                           | 1500 hours                         | Use Buffer during http<br>response        | □ Yes                                         |
|                                                |                                    |                                           |                                               |
| Database Settings                              |                                    |                                           |                                               |
| Data Database                                  |                                    | Log Database                              |                                               |
| Filepath                                       | ontime\data.nsf Open               | Log db. filename                          | ontime\log.nsf Open                           |
| Client Database                                |                                    | Log Level                                 | ○ No Log ○ Only Errors ④ Info Only ○ Extended |
| Filepath                                       | ontime\client.nsf Open             | Keep Entries                              | 3 days                                        |
| Launch Desktop in<br>Notes Client              | □ Yes                              |                                           |                                               |

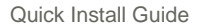

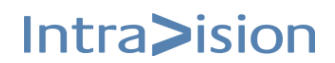

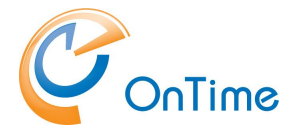

Check your 'Host URL' in 'Web Settings'. The 'Host URL' is used for web and mobile client access.

**Note:** Details of the OnTime Configuration may be obtained from the main OnTime manual, **'OnTime Group Calendar for Domino – Installation Manual'.** 

## License key

Freemium Level 1 – with up to 25 users – works without a license Freemium Level 2 – with up to 50 users - needs a licence, registration is required Premium License – needs a license.

A license key for OnTime Mobile can be obtained from your preferred OnTime<sup>®</sup> business partner. A list of OnTime<sup>®</sup> Business partners is available at <u>https://www.ontimesuite.com</u>

The license key is entered by clicking the label 'License for' in upper right corner of the 'Server Settings' view of the 'ontimegc.nsf database.

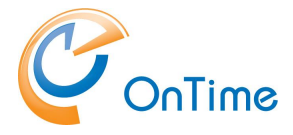

## Verse Configuration

If you have installed Verse on your Domino mail server, you may install the OnTime Verse extension and have access to the OnTime Calendar in the menu line of the Verse client.

| ← → ♂ ✿           | 🖸 🔒 🖙 https://d         | ph006.intravisio | n.dk/verse |           |
|-------------------|-------------------------|------------------|------------|-----------|
| HCL Verse Mail    | Calendar OnTime         | People ~         | More ~     |           |
| 999+ P            |                         | JA               | Н          | SR MS     |
| ∧ Compose         |                         |                  |            |           |
|                   |                         |                  |            | TODAY 들 🗘 |
| OnTime GC for Mid | crosoft Product Manager | ment             |            | 10:01     |

The Verse extension is installed from the [Install/Update – Verse on Prem] button.

| OnTime®         | Configuration Tutorial<br>Version: 11.1.0-rc.17<br>Server2/OnTime - ontime\ontimego |                            |                                 |                              |                                                | License f<br>73 of 10.000 Premium U<br>Perpetual license   Net | or: OnTime<br>sers in use<br>ver Expires |
|-----------------|-------------------------------------------------------------------------------------|----------------------------|---------------------------------|------------------------------|------------------------------------------------|----------------------------------------------------------------|------------------------------------------|
| Configuration   | Edit      Add OnTime Server                                                         | Add External Access 5      | Server                          | ▼ ● Task Commands ▼ ●        | Servlet Commands 🔻                             | Install / Upgrade                                              | ● Verse on Prem. ▼                       |
|                 | Server Name                                                                         | Info Ad                    | Imin Monitored Servers          | Client Database              | Log                                            |                                                                | Selected Server                          |
| Global Settings | Server2/OnTime                                                                      | Domain: OnTime 🔗           | Server2/OnTime                  | ontime\client.nsf            | Logging Extended<br>- Filepath: ontime\log.ns: | f (3days)                                                      | Other Server(s)                          |
| Server Settings | Domain: outlook.offic                                                               | ce365.com - Users: tutoria | al-users@ontimecalendar.com,t   | utorial-rooms@ontimecalendar | r.com,tutorial-equipment@ontim                 | ecalendar.com                                                  |                                          |
| > Users         | Disabled: Domain: of                                                                | ms-exh.ontime.local - Use  | ers: allpersons@ontime.local,lm | c@ontime.local,AllRooms@ont  | time.local,allresources@ontime                 | local                                                          |                                          |
| Legends         |                                                                                     |                            |                                 |                              |                                                |                                                                |                                          |
| Roles           |                                                                                     |                            |                                 |                              |                                                |                                                                |                                          |

If your OnTime server has 'Verse for Domino' installed you choose 'Selected Server', the button installs a file 'applications.json' in the directory \Domino\data\vop\ per default.

The file, 'applications.json' has a reference to the OnTime server.

Quick Install Guide

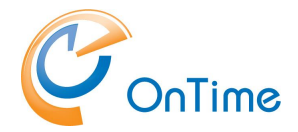

If your OnTime server is monitoring more mail servers, you choose 'Other Server(s) – you will be prompted for a directory in your local filesystem where the file 'applications.json' will be saved.

Afterwards you will have to copy this file to the Domino mail servers where 'Verse for Domino' are installed. Per default, the file 'applications.json' should be copied to the directory \Domino\data\vop\.

The \vop directory may be customised by a parameter in the 'notes.ini' file of the Domino server –

Example:

VOP\_Extensibility\_Applications\_Json\_FilePath=D:\example\applications.json

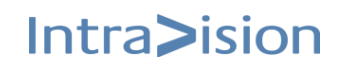

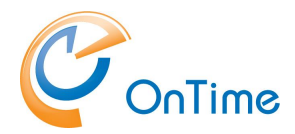

# **Implementing Clients**

## **OnTime Web Desktop**

OnTime Web Desktop can be accessed from your preferred internet browser. A supported browsers list is available in the section:

#### Web Desktop interface - Supported internet browsers.

Check the URL for web access in your Server Settings document.

#### **Example URL:**

https://demo.ontimesuite.com/ontime/client.nsf/desktop

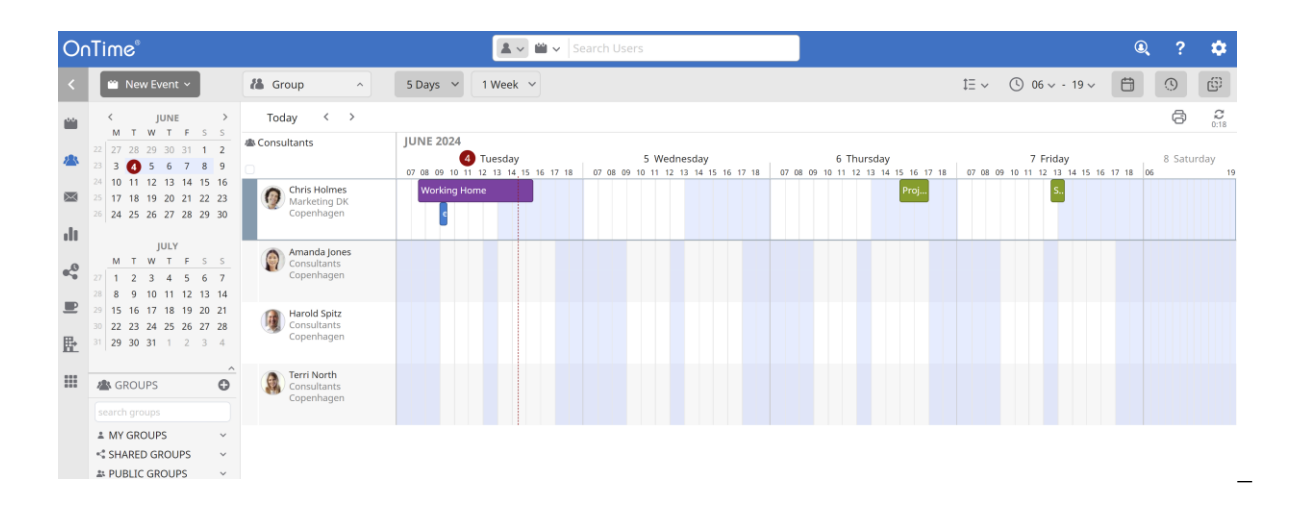

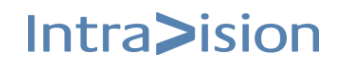

### **OnTime Web Mobile**

OnTime Group Calendar Web Mobile is a calendar client compatible with mobile devices running browsers supporting JavaScript and a minimum logical width of 320 pixels.

**Note:** This feature requires a separate license – a Freemium Level 2 key or an addon to a Premium license.

#### Installation procedure

To retrieve the path to the OnTime application, open the OnTime Config database, click Server Settings. Open the document for your preferred web server and check the URL for the OnTime client database – add '/mobile'.

#### Direct links to Web Mobile

From the server configuration document, you can choose a general setting for using the OnTime Web Mobile. It is, however, also possible to launch each of the client versions by using links with the following structure.

OnTime Web Mobile (Launch using setting from the OnTime Server Configuration document)

https://demo.ontimesuite.com/demosite.nsf/dominomobile

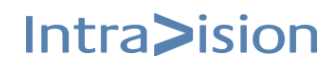

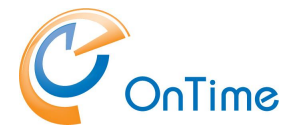

Add this path to your device's home screen for easy access and look/feel as a mobile app.

Example:

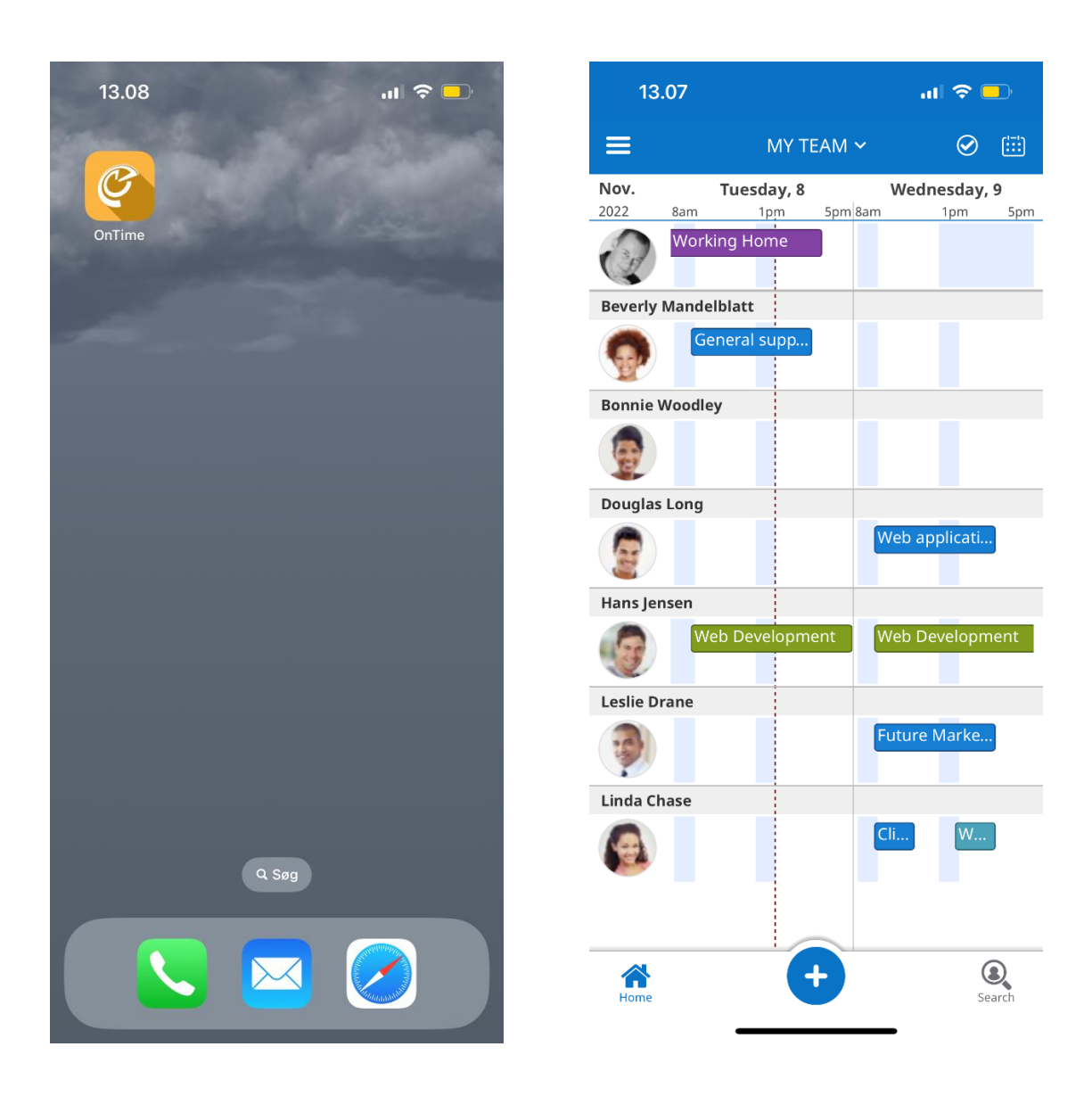